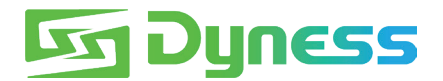

# **Anleitung** für die Verbindung zwischen Tower Und Solplanet ASW10KH-T1

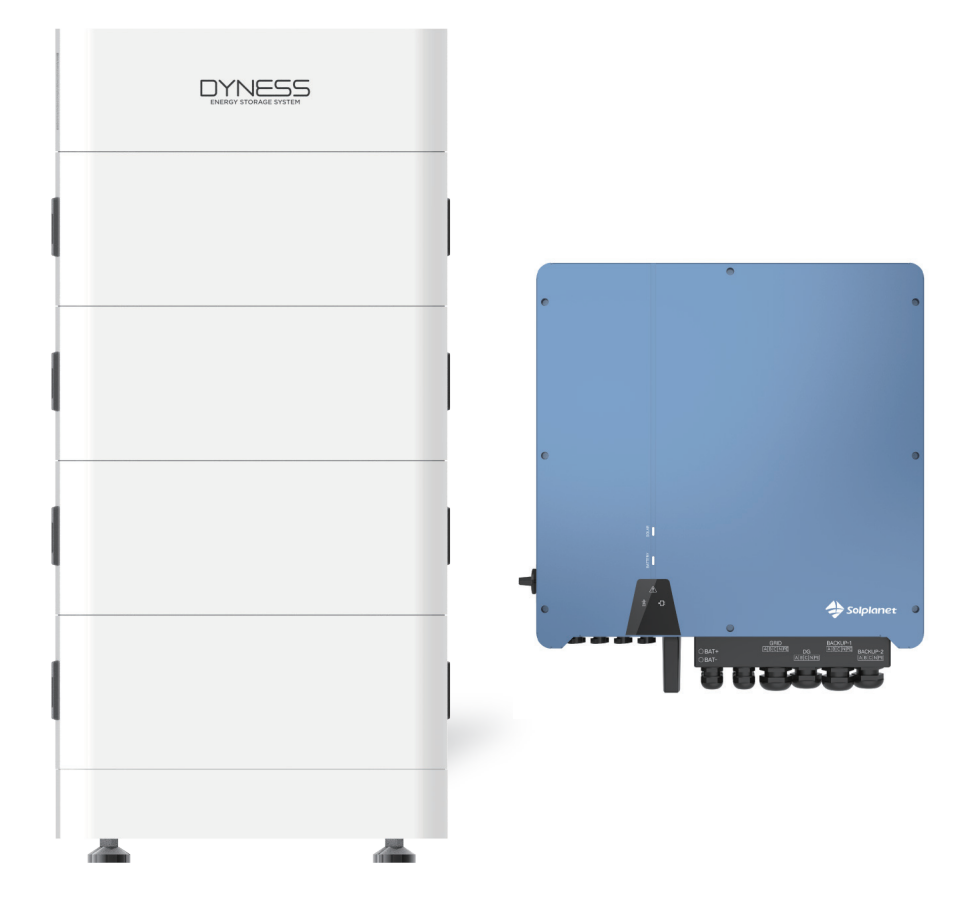

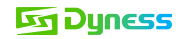

#### Note

Dies ist eine Anleitung für die Verbindung und Inbetriebnahme zwischen Tower-Batterie und AiSWEI ASW10KH-T1. Für Details zur Verbindung und Inbetriebnahme, bitte sehen Sie im Benutzerhandbuch der Batterie und des AiSWEI ASW10KH-T1 nach, falls diese Anleitung nicht ausreicht.

Diese Anleitung gilt für die aufgerüstete Tower-Serie und die normale Tower-Serie.

Die aufgerüstete Tower-Serie hat neue Merkmale wie folgt:

- 1. Der Verpackungskarton des BDU-1.5 wird ein QR-Code Etikett mit der WiFi-Seriennummer haben.
- 2. Das BDU verfügt über ein eingebautes WiFi-Modul und der CAN-Kommunikationsport unterstützt CAN/RS485 Kommunikation.
- 3. Auf der rechten Seite des BDU befindet sich ein QR-Code Etikett mit der WiFi-Seriennummer

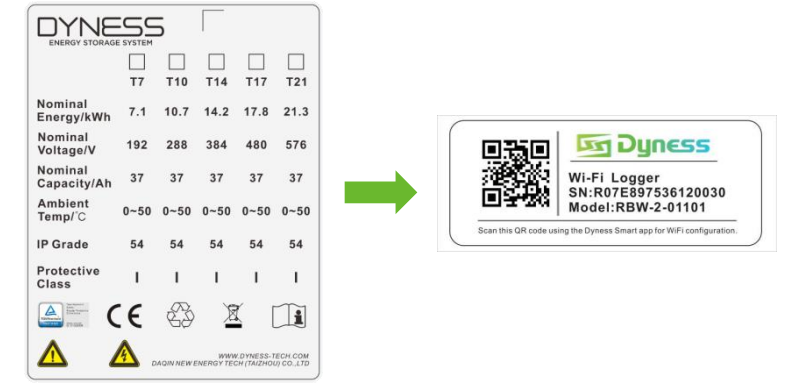

## Anwendbarer Produkttyp

• Dyness Batteriemodultyp:

Tower T7 ESS Einheito/Tower T10 ESS Einheito/Tower T14 ESS Einheito/Tower T17 ESS Einheito

• AiSWEI Wechselrichtertyp:

ASW08/10/12KH-T1

#### Installationsschritte

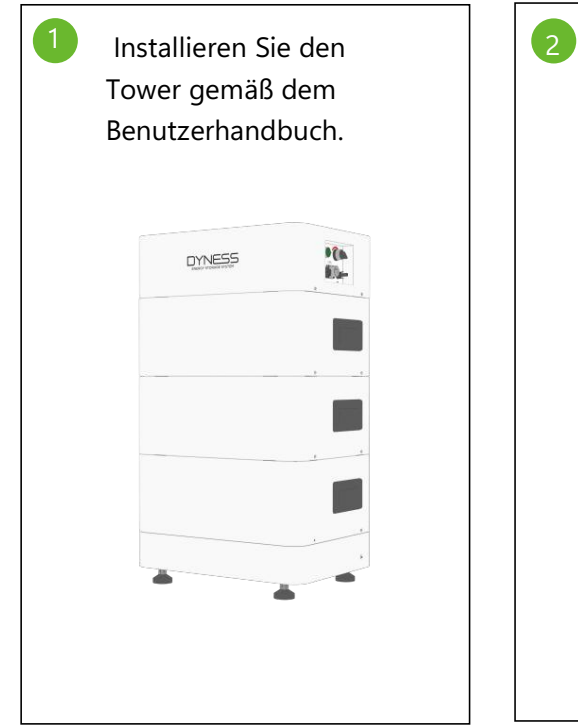

Sehen Sie im Benutzerhandbuch nach, um den Energiemesser, das Stromnetz als auch Lasten usw. Mit dem ASW10KH-T1 zu verbinden

|                                                                                      |                                       | 1   |
|--------------------------------------------------------------------------------------|---------------------------------------|-----|
|                                                                                      | -                                     |     |
| АБЖОБЫН/ОБЫН/ОВЫН/<br>АБЖОБЫН/ОБЫН/ОВЫН/<br>АБЖОБЫН/ОБН/12ЫН/Т<br>АБЖОБЫН/ОБН/12ЫН/Т | 044/244-T2<br>044/244-T2-O<br>1<br>F0 |     |
| Three phase                                                                          | hybrid inver                          | ter |
| User Manual                                                                          |                                       |     |
|                                                                                      |                                       | /   |

 Verbinden Sie die Batteriestromkabel mit dem Wechseeltrichter. Crimpe Sie die positive und negative

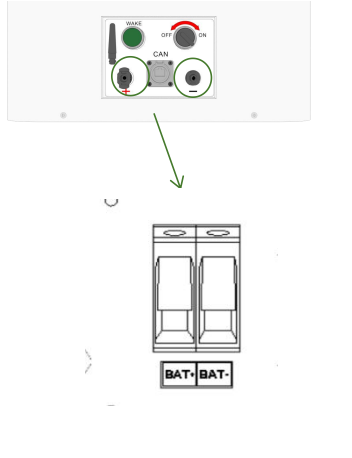

© Dyness behält das Urheberrecht an diesem Dokument.

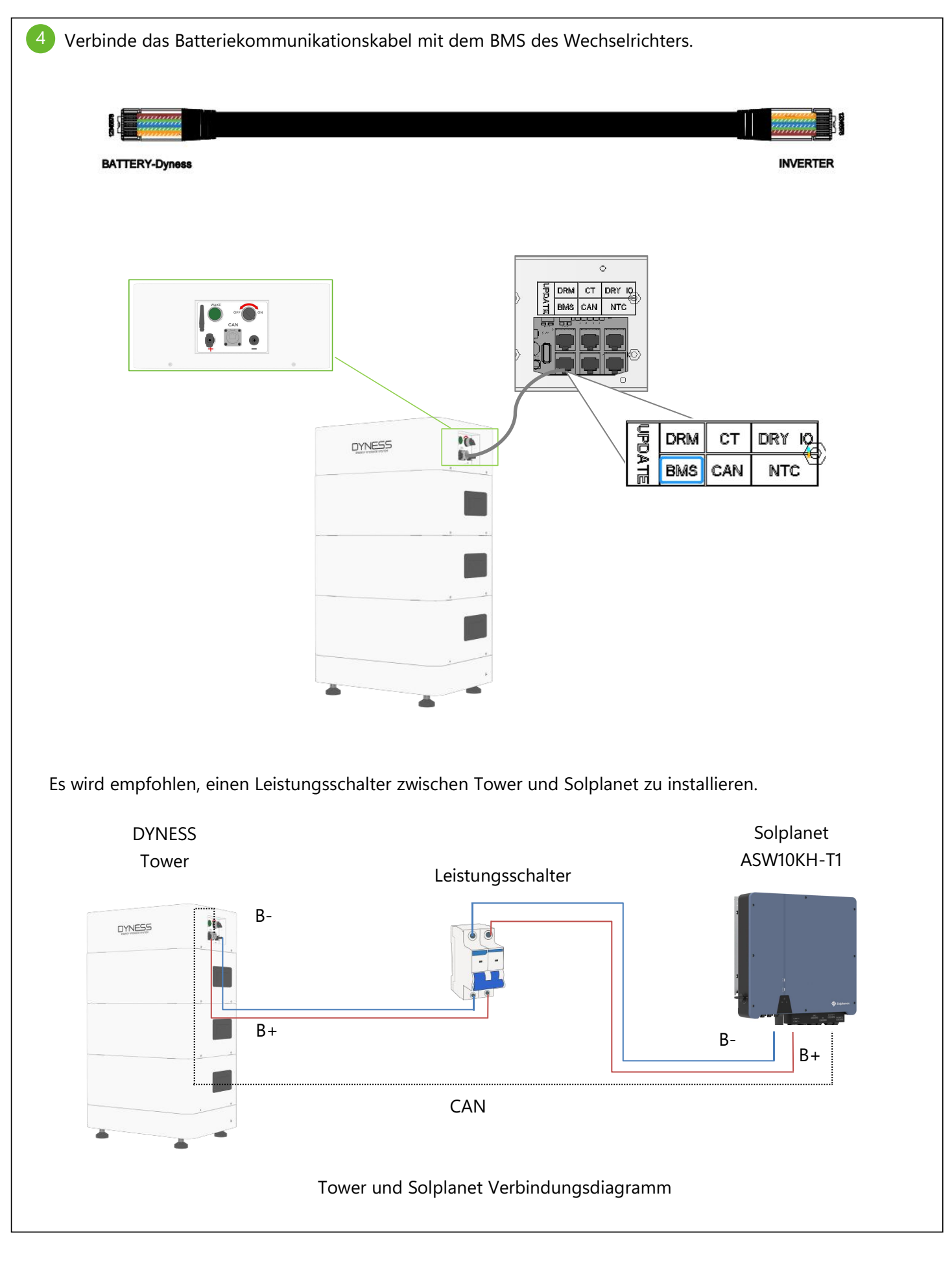

 Schalten Sie die Batterie und den Wechselrichter ein Um den Wechelrichter einzuschalten: Schalten Sie den Leistungsschalter der Hauptstromversorgung "ein " um Solis zu aktivieren.
Image: Schalten Sie den Leistungsschalter am BDU des Towers ein, schalten Sie den Einschaltknopf ein und drücken Sie den Leistungsschalter am BDU des Towers ein, schalten Sie den Einschaltknopf ein und drücken Sie sowie halten Sie die "Weck"-Taste für 10 Sekunden gedrückt.
Image: Drücken und halten Sie 10 Sekunden

#### **Dyness**

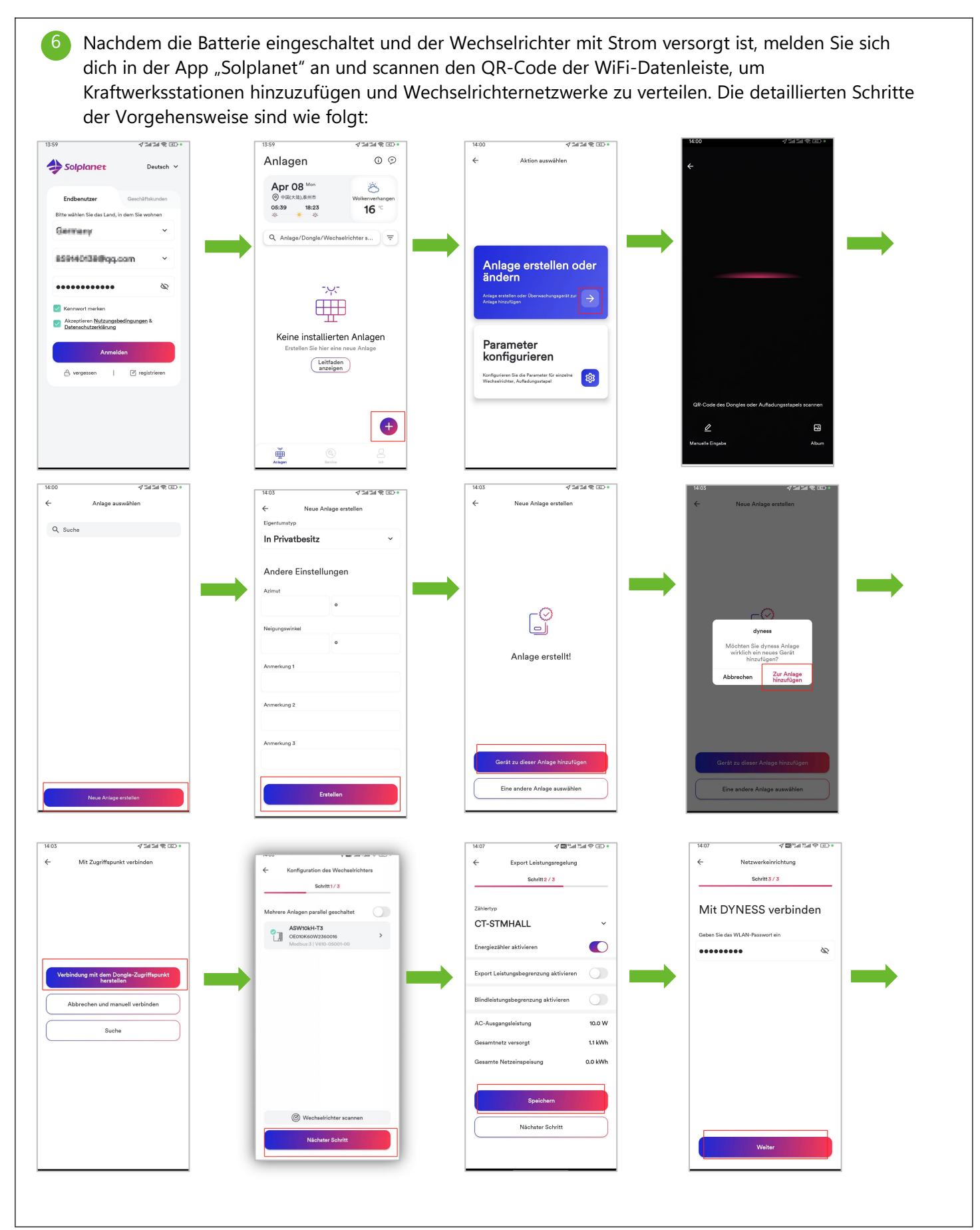

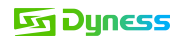

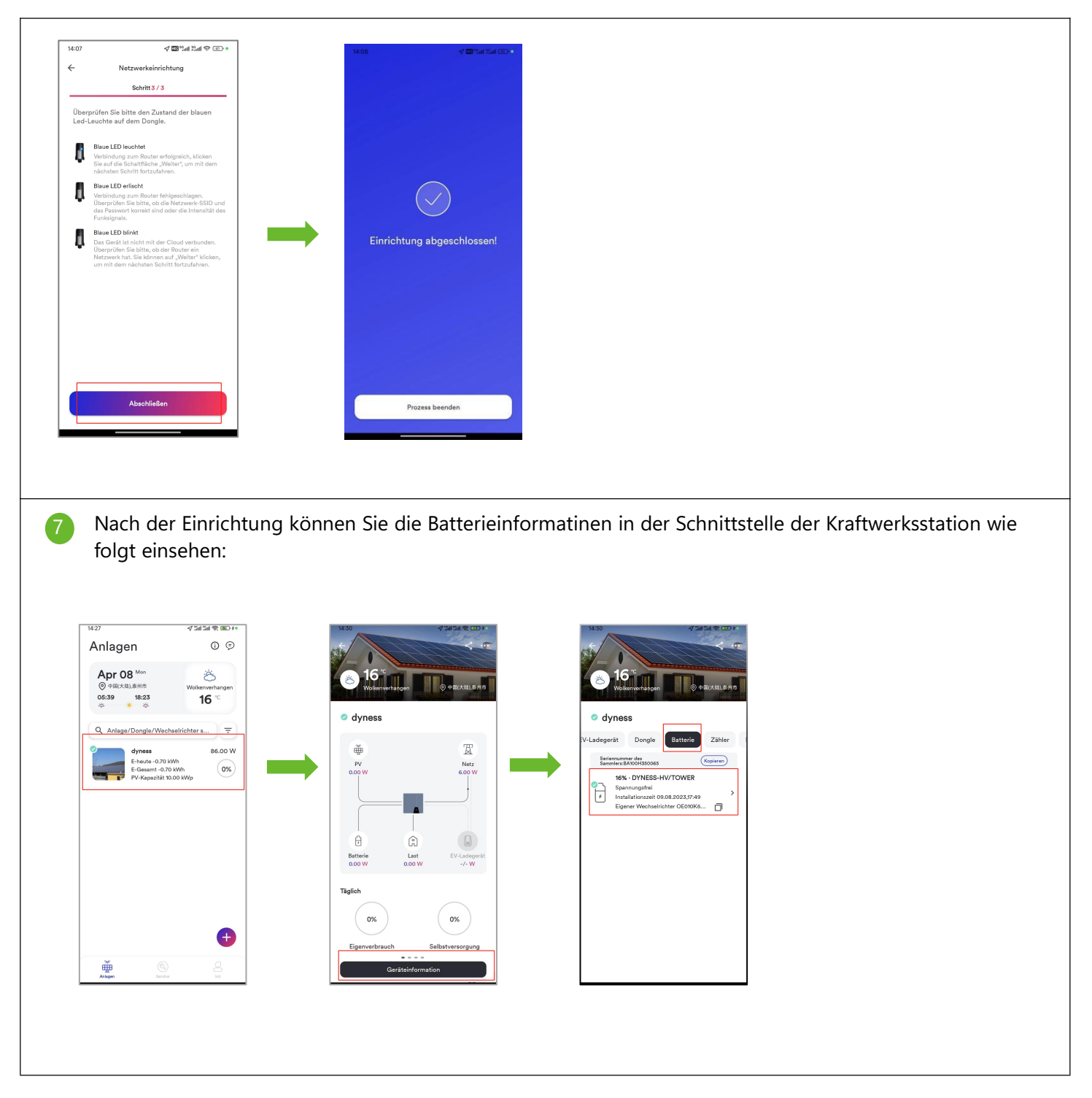

### **Dyness**

Nachdem die Kommunikation zwischen Batterie und Wechselrichter normal verläuft, überprüfen Sie ob die Netzinformationen in der Einstellungsoberfläche normal sind.

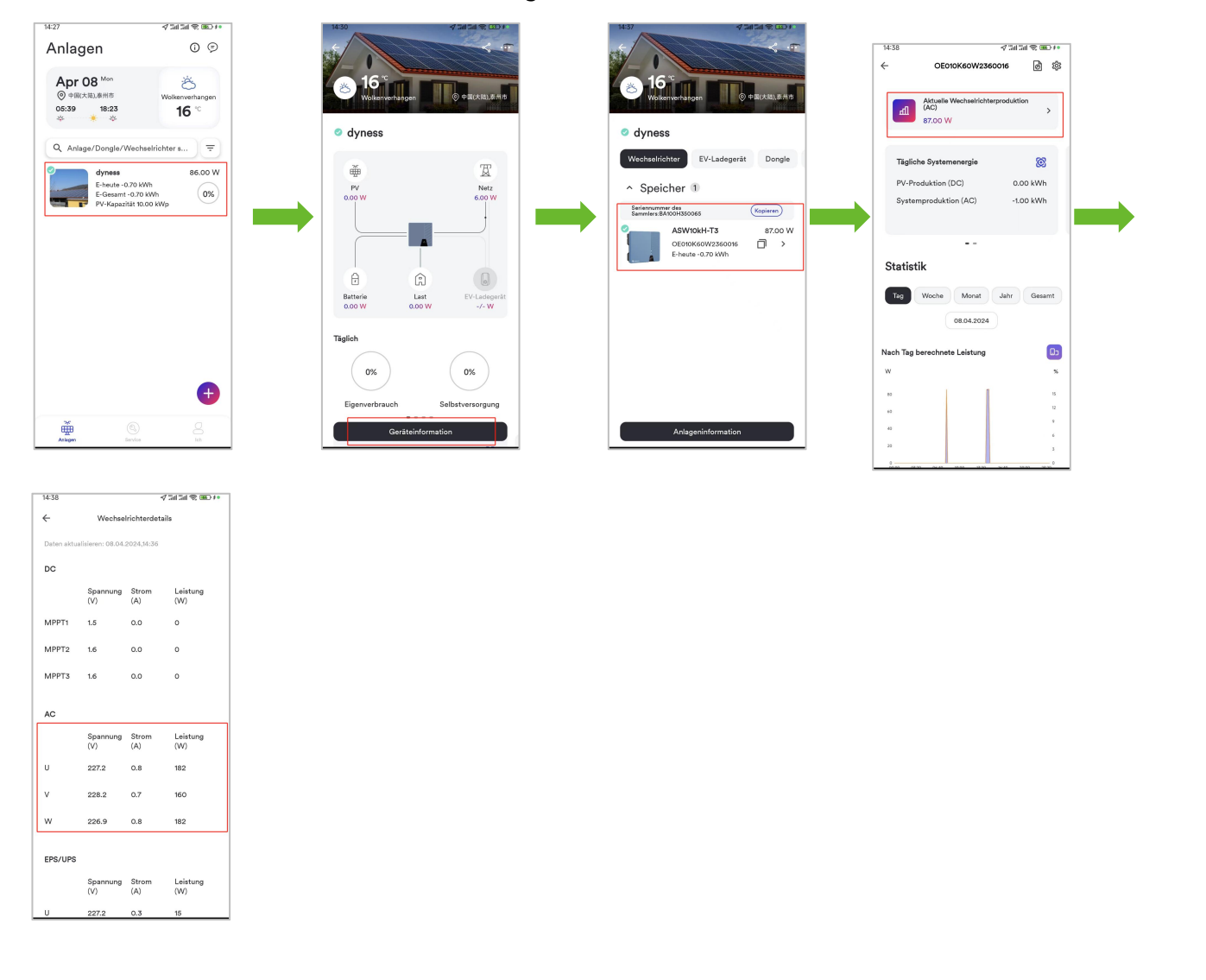

In der App-Einstellungsoberfläche ist der Arbeitsmodus des Wechelrichters "Benutzerdefinierter Modus " und die Lade- und Entladezeit der Batterie werden unter der entsprechenden Woche eingestellt. Die detaillierte Vorgehensweise ist wie folgt:

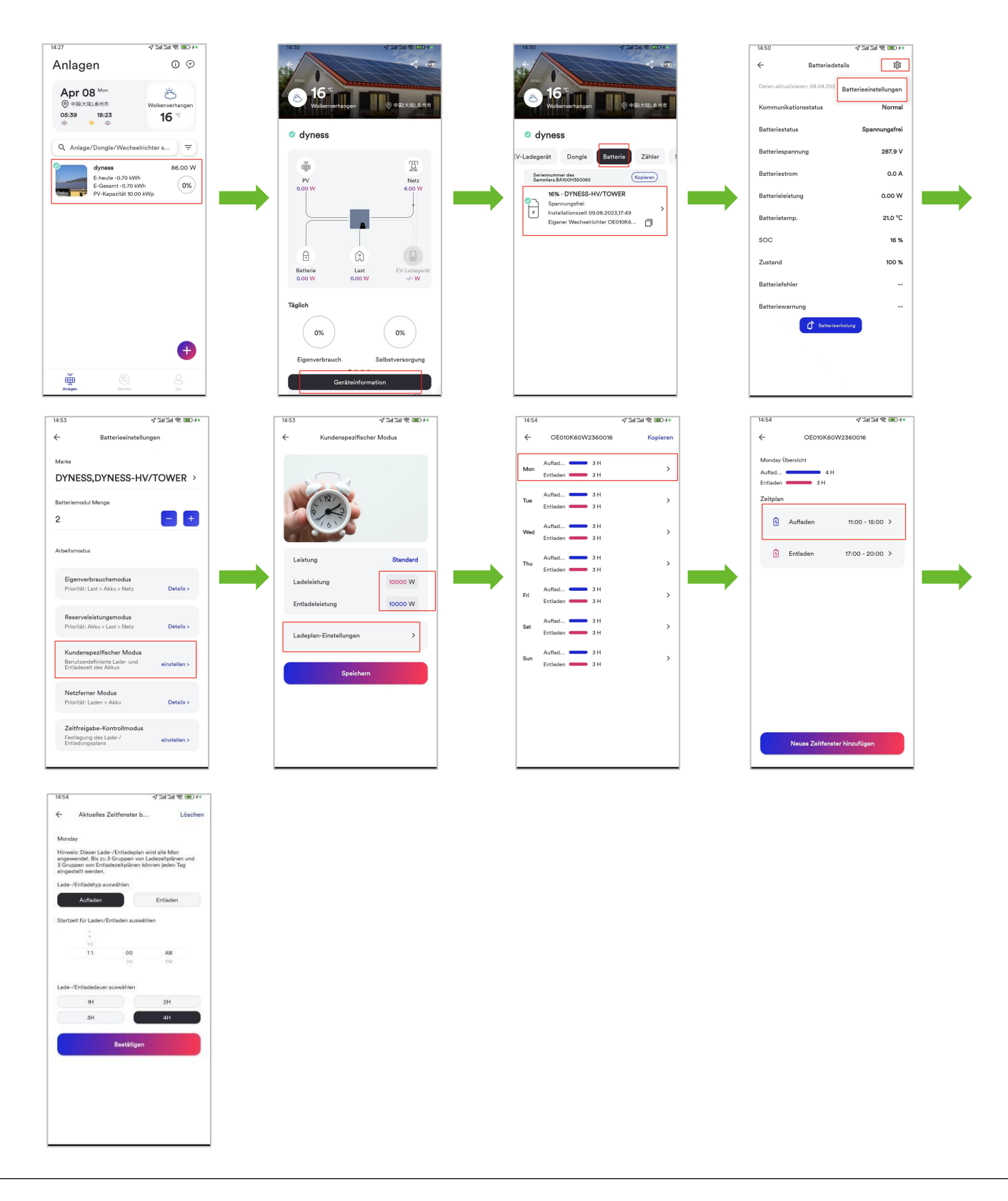

9

#### **Dyness**

#### Einstellung für den Off-Grid-Modus

Methode 1: Trennen Sie das Stromnetz und der Wechselrichter wird automatisch in den Off-Grid-Modus wechseln:

Methode 2: Setzen Sie in der App-Einstellungsoberfläche den Wechselrichter Arbeitsmodus in den "Off-Grid-Modus". Die detaillierten Schritte der Vorgehensweise sind wie folgt:

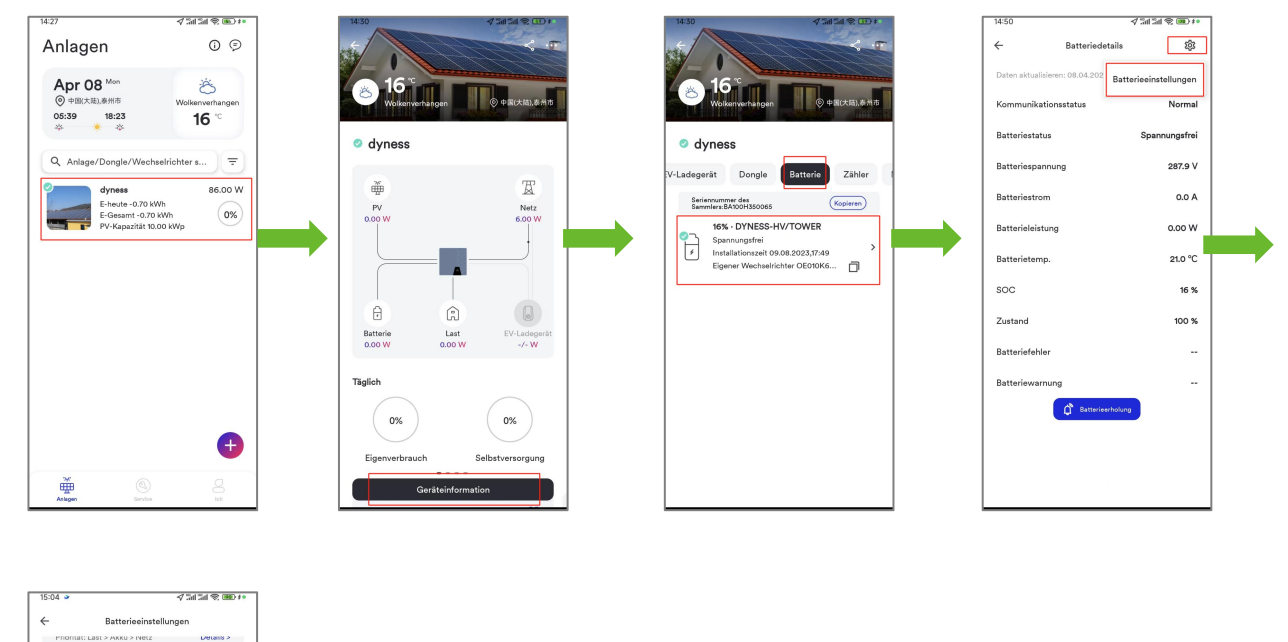

| 15:04 >     | 3                                                 | √ 3al 3al 😤 880 #•       |
|-------------|---------------------------------------------------|--------------------------|
| ←           | Batterieeinstellu                                 | ingen                    |
| Pho         | iontat: Last > AKKu > Netz                        | Details >                |
| Res         | serveleistungsmodus                               |                          |
| Prio        | iorität: Akku > Last > Netz                       | Details >                |
| Kur         | undenspezifischer Modus                           |                          |
| Ben<br>Enti | nutzerdefinierte Lade- und<br>tladezeit des Akkus | einstellen >             |
| _           |                                                   |                          |
| Prio        | etzferner Modus<br>orität: Laden > Akku           | Details >                |
|             |                                                   |                          |
| Zei         | ittfreigabe-Kontrollmodus                         |                          |
| Entl        | tladungsplans                                     | einstellen >             |
| Aavims      | ale Akhulariung                                   |                          |
| 00          | and Polycalay and                                 | %(50-100)                |
| 100         |                                                   | 78(00 100)               |
| Ainima      | ale Akkuentladung                                 |                          |
| 10          |                                                   | %(10-45)                 |
| Falle ei    | sines Stromausfalls kann der Akku                 | bis zu den verbleibenden |
| //w.        |                                                   |                          |
|             | Bestätigen                                        |                          |
|             |                                                   |                          |
|             |                                                   |                          |
|             |                                                   |                          |
|             |                                                   |                          |
|             |                                                   |                          |
|             |                                                   |                          |

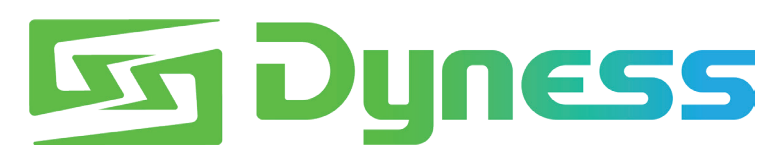

**Discover Your Nature** 

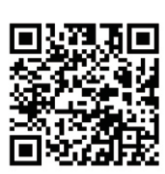

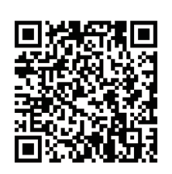

Offizielle Website

Digitale Version

Dyness Digital Energy Technology Co., LTD.

www.dyness.com